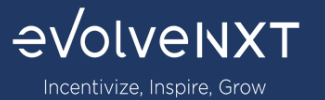

#### Contents

| 1.1 | Dashboard        | 2 |
|-----|------------------|---|
| 1.2 | Statements       | 6 |
| 1.3 | Book of Business | 7 |
| 1.4 | Search Agents    | 7 |
| 1.5 | Onboarding       | 8 |
| 1.6 | My Account       | 8 |

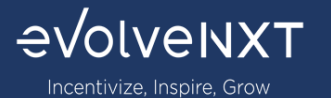

## 1.1 Dashboard

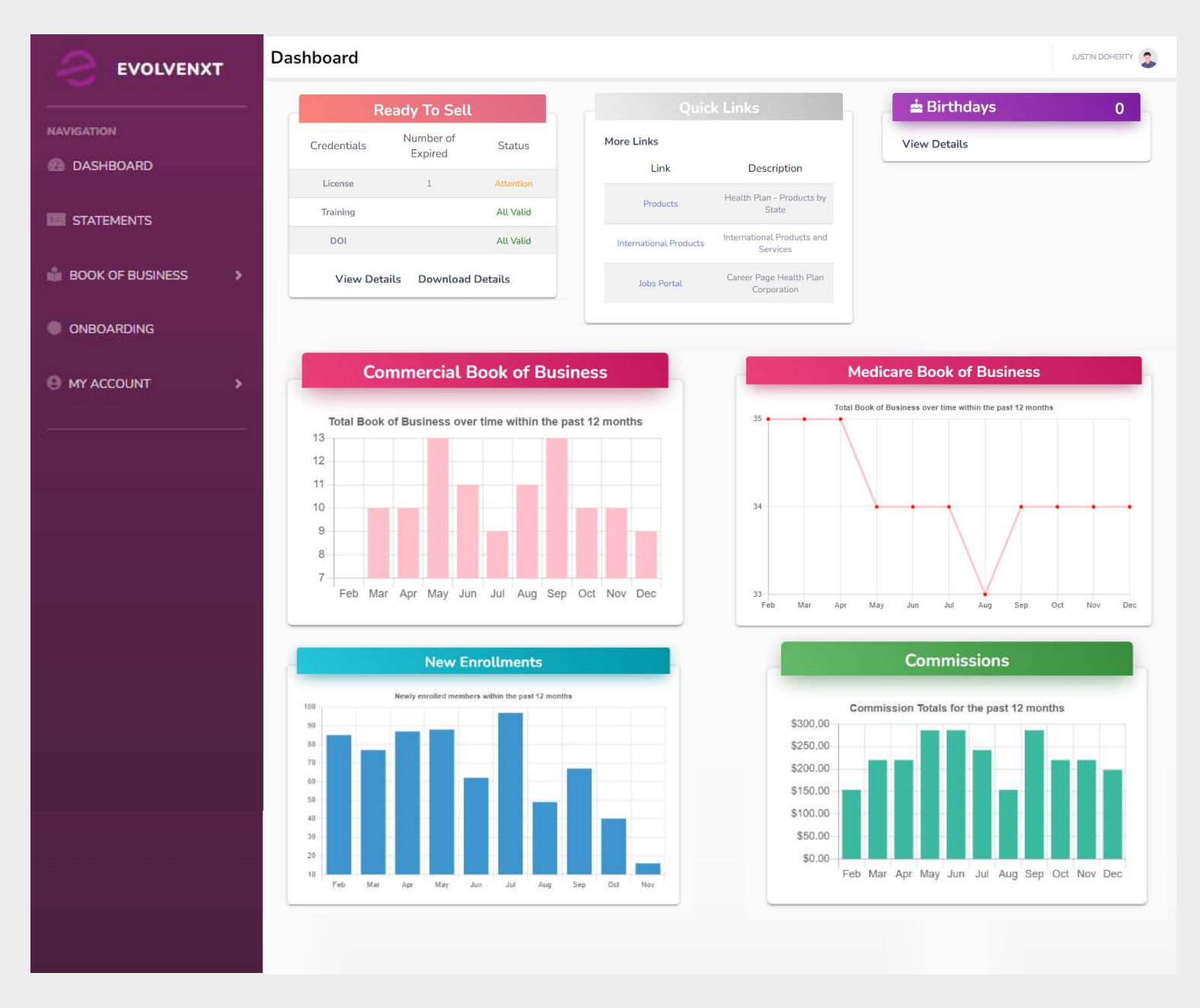

When you log into the Portal, you are directed straight to your dashboard

Click on your name in the top right to Logout

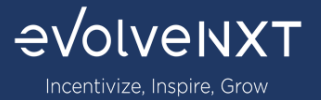

### New Enrollments

#### Graphical representation of new enrollments over the past 12 months

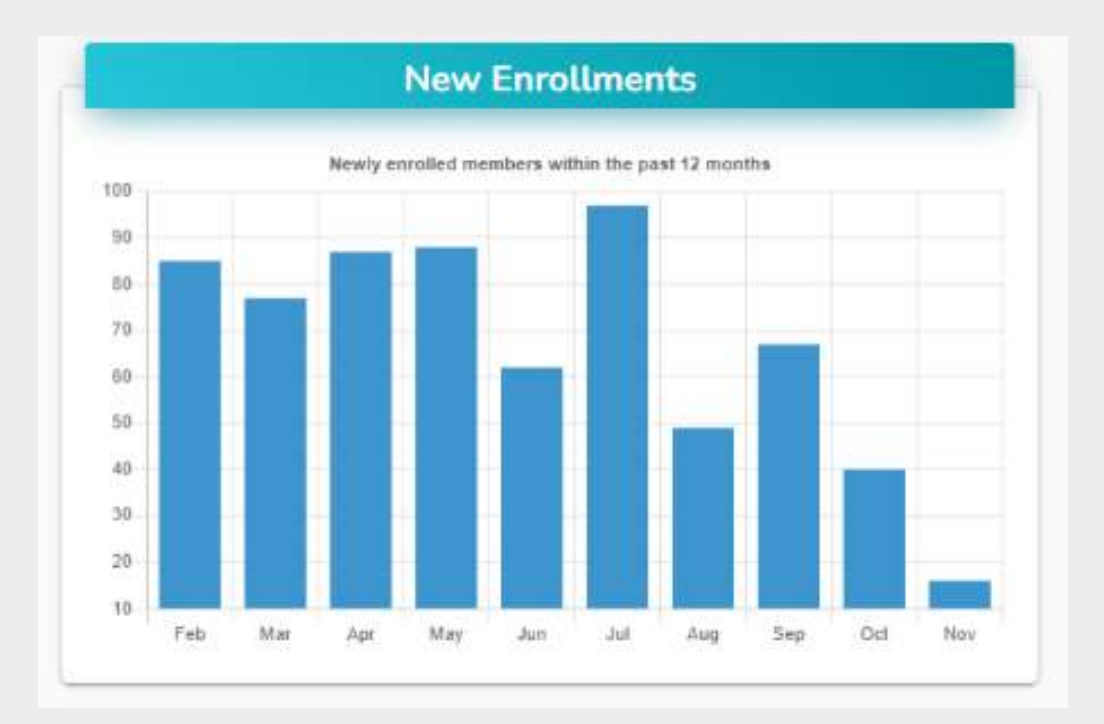

## Quick Links Important or helpful URL links to access quickly

| Quick                          | Links                          |
|--------------------------------|--------------------------------|
| More Links                     |                                |
| Link                           | Description                    |
| Miramar Agent                  | Miramar Agent                  |
| Plan Documents and Enrollments | Plan Documents and Enrollments |
| Broker FAQ                     | Broker FAQ                     |
|                                |                                |

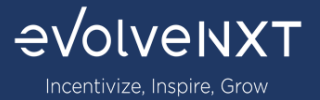

# Ready to Sell

See what Licenses, DOI, and Training are valid or need attention

| Credentials | Number of<br>Expired | Status    |
|-------------|----------------------|-----------|
| License     | 1                    | Attantion |
| Training    |                      | Alt Valid |
| DOI         |                      | All Valid |
| View Det    | ile Developed        | Dataila   |

#### **Birthdays**

View Member Birthdays occurring month to month

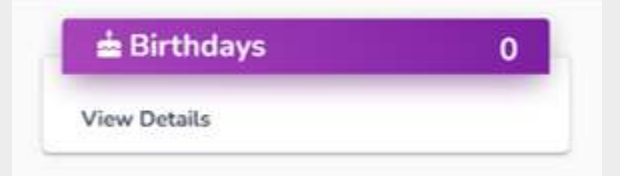

#### Medicare Book of Business

Graphical representation of Medicare book of business within the last 12 months

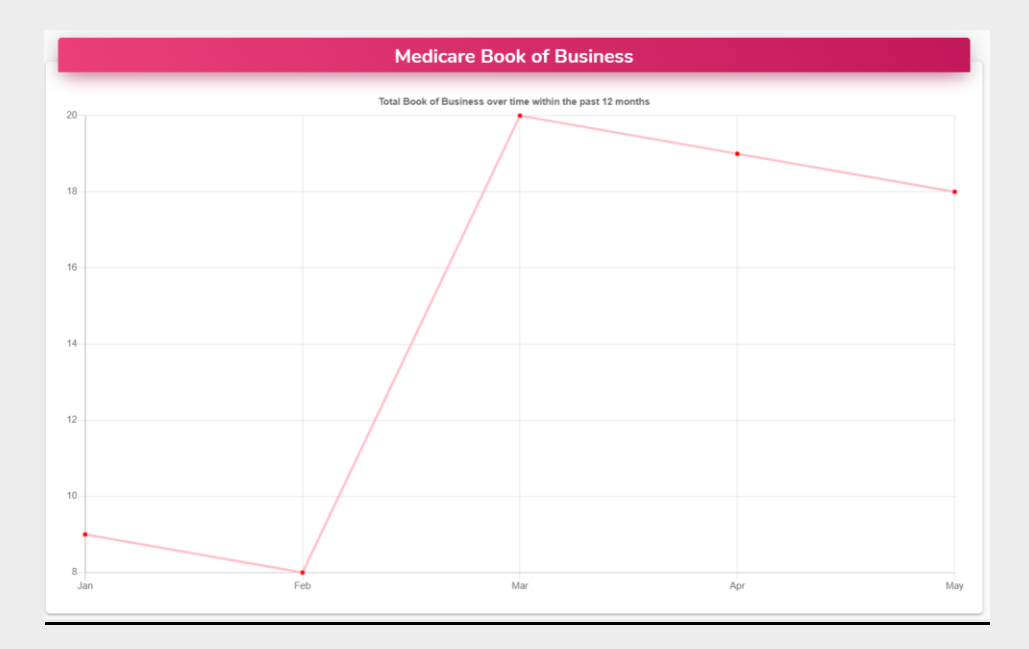

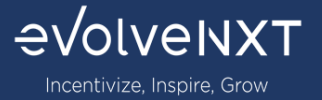

#### **Commercial Book of Business**

Graphical representation of Commercial book of business within the last 12 months

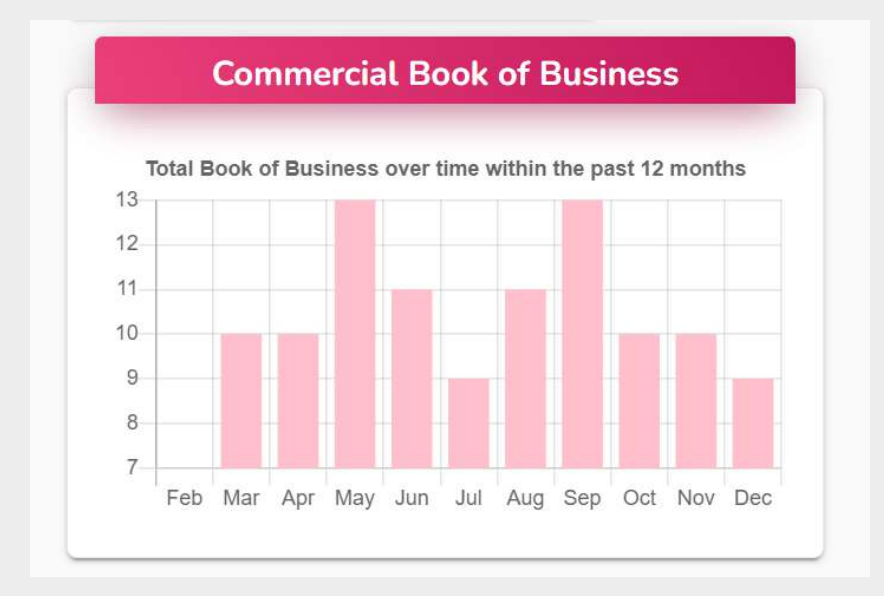

#### **Commissions**

Graphical representation of Broker's earned commissions within the last 12 months

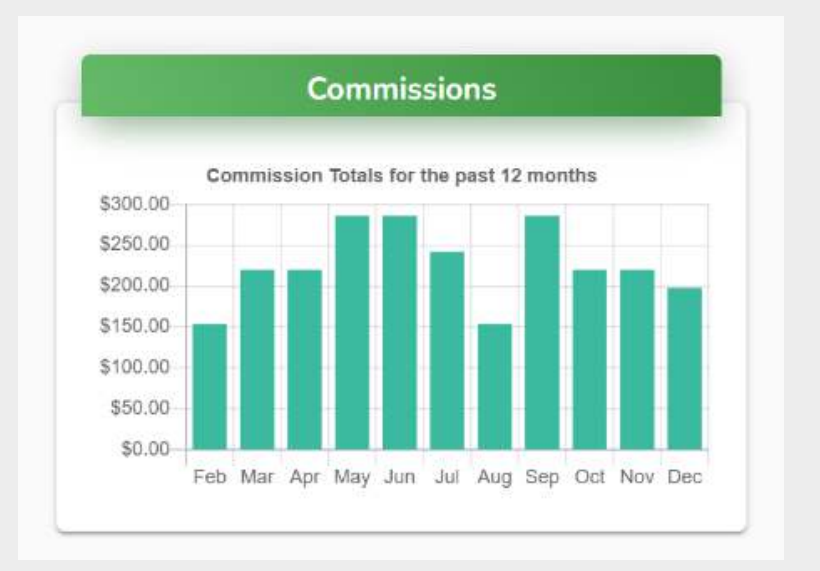

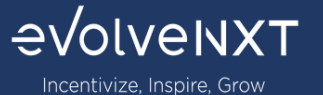

# 1.2 Statements

On the Navigation menu:

|                    | Stateme | ents                               |                         |                  |                                      |                                 |           |                                 | ٠                      |                             | INSURANCE AGEN | VCY 🔔 |
|--------------------|---------|------------------------------------|-------------------------|------------------|--------------------------------------|---------------------------------|-----------|---------------------------------|------------------------|-----------------------------|----------------|-------|
| NAVIGATION         |         |                                    |                         |                  |                                      |                                 |           |                                 |                        |                             |                |       |
| 🙆 DASHBOARD        | 11      | Statement<br>Number                | Statement<br>TI Date TI | Payee 斗          | Transactions $_{\uparrow\downarrow}$ | Credits $_{\uparrow\downarrow}$ | Debits †1 | Balance $_{\uparrow\downarrow}$ | $Amount_{T\downarrow}$ | Check<br>Date <sup>⊺⊥</sup> | Amount<br>Paid | T.L   |
| STATEMENTS         | View    | 3201                               | 01/01/2021              | INSURANCE AGENCY | 22,620                               | \$60,037.00                     | \$0.00    | \$0.00                          | \$60,037.00            |                             | 0.00           |       |
| BOOK OF BUSINESS > | View    | 3225                               | 03/01/2021              | INSURANCE AGENCY | 204                                  | \$702.00                        | \$0.00    | \$0.00                          | \$702.00               |                             | 0.00           |       |
| SEARCH AGENTS      | Showing | 1 to 2 of 2 en <mark>t</mark> ries |                         | LLC              |                                      |                                 |           |                                 |                        |                             |                |       |
|                    |         |                                    |                         |                  |                                      |                                 |           |                                 | FIRST                  | PREVIOUS                    | NEXT LA        | ST    |
| MY ACCOUNT         |         |                                    |                         |                  |                                      |                                 |           |                                 |                        |                             |                |       |
|                    |         |                                    |                         |                  |                                      |                                 |           |                                 |                        |                             |                |       |
|                    |         |                                    |                         |                  |                                      |                                 |           |                                 |                        |                             |                |       |
|                    |         |                                    |                         |                  |                                      |                                 |           |                                 |                        |                             |                |       |
|                    |         |                                    |                         |                  |                                      |                                 |           |                                 |                        |                             |                |       |

Agencies can view their past commission statement. If they click VIEW:

| PDF   Detail | 05/01/2021    | 20         | 5         | \$1 301 00    | \$0.00           | 50.00      | \$1 301 00 |
|--------------|---------------|------------|-----------|---------------|------------------|------------|------------|
| 1 Dr   Dean  | 000000000     | 20         |           | 01,001,00     | 00.00            | 00.00      | 01,001.00  |
| Rep ID       | Rep Name      | Member ID  | Member Na | me            | ffective<br>Date | Term Date  | Amount     |
| 12345        | Agent A Agent | Mem12345ID | Member 1  | 01            | 1/01/2021        | 04/30/2021 | \$90.00    |
| 12345        | Agent A Agent | Mem12345ID | Member 1  | 05            | 5/01/2021        |            | \$224.00   |
| 12345        | Agent A Agent | Mem12346ID | Member 1  | 05            | 5/01/2021        |            | \$224.00   |
| 12345        | Agent A Agent | Mem12347ID | Member 1  | ember 1 05/01 |                  |            | \$539.00   |
| 12345        | Agent A Agent | Mem12349ID | Member 1  | 05            | 5/01/2021        |            | \$224.00   |

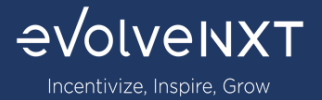

### 1.3 Book of Business

Agencies can view their book of business and search members. They can view member names, MBI numbers, Start and End dates and enrolled plans.

Search Members: is used to organize enrolled members for Medicare BoB

Search Policy: is used to organize enrolled members for Commercial BoB

| DASHBOARD            |                              |               |              |                 |                 |             |               |           |                         |
|----------------------|------------------------------|---------------|--------------|-----------------|-----------------|-------------|---------------|-----------|-------------------------|
| DASHBOARD            | Effective From               |               | Effective To |                 | Rep NPN         |             |               | Rep Name  |                         |
| STATEMENTS           | Active Member D Inactive Mem | ber 🖸         |              |                 | SEARCH DOWNLOAD |             |               |           |                         |
| BOOK OF BUSINESS 🗸 🗸 | Member ID 11                 | First Name 11 | Last Name    | 14 MBI Number 1 | 1 Start Date 11 | End Date †1 | Plan †1       | Rep ID 11 | Rep Name                |
|                      | (promotion)                  | HUBBAIT       | 10132165     |                 | instructions.   |             | Holiza Par    | 1010      | R0364.2 0200            |
| Search Members       | 01000                        | access        | 1003         |                 | 00012002        |             | Holory Par    | 11148     | ALCON CODED/TY          |
| Search Policies      | 01/010                       | 10.071        | 55,8752      |                 | 0.0013-00103    |             | Holes in Pari | 1014      | LC RESERVED AGAINST     |
|                      | 010003                       | 216           | 101000       |                 | 0900,0003       |             | Robert Par    | 1000      | 1000 0442               |
|                      | 0.000                        | 1000          | 894,77       |                 | 1010.000        | 101002003   | Holizza Part  | 1000      | Automotic providence    |
| ONBOARDING           | 01000                        | 2423          | (1000)       |                 | 1010.0005       |             | Weblan Par    | 1048      | A1276-229-8371          |
|                      | 01/1001                      | RENDECT.      | 1480755      |                 | 10010-0003      |             | Holizzy Pari  | 100.0     | NUMPLE 4000             |
|                      | (24.0101)                    | 0000004       | 1000         |                 | 4249,2003       |             | Holizan Par   | 1004      | LC RETURNED AND ADDRESS |
|                      | 010000                       | 10.005        | 10.000       |                 | 0.000.0000      |             | Holizer Par   | 1000      | 100.040                 |
|                      |                              | 100,000       | 1.17         |                 | 1000            |             | Madages Page  | 1000      | R0204-1-0203            |

## 1.4 Search Agents

Here agencies can view all their down lined Agents and Agencies and see their:

- First and Last Name
- Start and End Dates
- Agent IDs
- Policy IDs

|                  | т | First Name                     |            | Last Name     | Policy ID     |            | Group ID    |             | Agent ID    |                  |
|------------------|---|--------------------------------|------------|---------------|---------------|------------|-------------|-------------|-------------|------------------|
| NAVIGATION       |   | Effective From                 |            | Effective To  |               |            |             |             |             |                  |
| DASHBOARD        |   |                                |            |               |               |            |             |             |             |                  |
| 555 STATEMENTS   |   | Policy ID 11                   | First Name | 11 Last Name  | 11 Product 11 | Start Date | End Date 11 | Group 11    | Agent ID 11 | Agent Name       |
| BOOK OF BUSINESS | > | 200137580-04                   | Grant      | Lew           | NV IND        | 12/01/2021 | 12/31/2021  |             | 14068159    | Jeremy Shugarman |
|                  |   | 200137580-01                   | Kevin      | Lew           | NV IND        | 12/01/2021 | 12/31/2021  | 9           | 14068159    | Jeremy Shugarman |
| SEARCH AGENTS    |   | 200137580-02                   | Robyn      | Lew           | NV IND        | 12/01/2021 | 12/31/2021  |             | 14068159    | Jeremy Shugarman |
| ONBOARDING       |   | 200137580-03                   | Trent      | Lew           | NV IND        | 12/01/2021 | 12/31/2021  |             | 14068159    | Jeremy Shugarman |
|                  |   | 200124342-01                   | Marie      | Fishelberg    | NV IND        | 11/01/2021 | 12/31/2021  |             | 14068159    | leremy Shugarman |
| MY ACCOUNT       | > | 200124342-02                   | Robert     | Fishelberg    | NV IND        | 11/01/2021 | 12/31/2021  |             | 14058159    | Jeremy Shugarman |
|                  |   | 200058727-02                   | Alyssa     | Gray          | NV IND        | 11/01/2021 | 12/31/2021  |             | 14068159    | Jeromy Shugarman |
|                  |   | 200123550-02                   | Cathy      | Huriburt      | NV IND        | 11/01/2021 | 12/31/2021  | 8           | 14068159    | Jeremy Shugarman |
|                  |   | 200123550-01                   | Keith      | Hurlburt      | NV IND        | 11/01/2021 | 12/31/2021  |             | 14068159    | Jeremy Shugarman |
|                  |   | 200124364-01                   | Joanna     | Obara-Ramirez | NV IND        | 11/01/2021 | 12/31/2021  |             | 14068159    | Jeremy Shugarman |
|                  |   | Showing 1 to 10 of 250 entries |            |               |               |            | FR          | ST PREVIOUS | 2345        |                  |

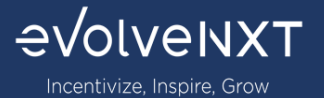

# 1.5 **Onboarding**

Here Agencies can view the status of all their onboarded cases and create new cases via a bulk upload file or create cases individually.

|                 | Onboarding                                                                                                    |
|-----------------|----------------------------------------------------------------------------------------------------|
| MANGATION       | ONBATE CASE INBERT FILE FOR ACCHTS SEE SAMPLE ACONT FILE DOWNLDAD                                                                   |
|                 | Name 12 LOB 12 Year 11 Type 12 NPN 12 States 12 Upline Level 12 Affliated Agency/Feam 12 Status 11 Submitted By 12 Creation Date 12 |
| 🖆 SEARCH ADUNTS | Showing 0 to 0 of 0 ontries.                                                                                                    |
|                 |                                                                                                    |
|                 |                                                                                                    |

## 1.6 My Account

Under **Account Info** you can:

View your account information and update your:

- First and Last Name
- Email
- Address
- Phone Number

|                | EDIT ACCOUNT INFO    |       |              |       |  |
|----------------|----------------------|-------|--------------|-------|--|
|                | Personal Information |       |              |       |  |
| COF BUSINESS > | First Name           |       | Last Name    |       |  |
|                |                      |       |              |       |  |
|                | Email                |       |              |       |  |
| unt Infe       | Primary Phone        |       | Mobile Phone |       |  |
|                | Address Information  |       |              |       |  |
|                | Address              |       |              |       |  |
|                | City                 | State |              | Zip   |  |
|                |                      | C0.   |              | 96001 |  |

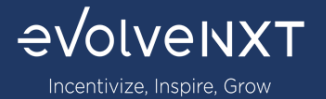

Under Payee Info you can:

- 1) Update your banking Information and banking type
- 2) Change payee name and address

|       | ayee mito               |       |                       |              |                |           | 5 I I |
|-------|-------------------------|-------|-----------------------|--------------|----------------|-----------|-------|
|       | EDIT PAYEE INPO         |       |                       |              |                |           |       |
|       |                         |       |                       |              |                |           |       |
|       | Namo                    |       |                       | Address      |                |           |       |
| ess > |                         |       |                       |              |                |           |       |
|       | City                    | State |                       | Zip          |                | SSN / TIN |       |
| 2     |                         | -     | -                     |              |                | •••••     |       |
|       | Show / Hide Information |       |                       |              |                |           |       |
|       |                         |       |                       |              |                |           |       |
|       |                         |       |                       |              |                |           |       |
|       | Banking Method          |       |                       |              |                |           |       |
|       | ACH                     | -     |                       |              |                |           |       |
|       | Account Number          |       | Verify Account Number |              | Routing Number | r         |       |
|       |                         |       |                       |              |                |           |       |
|       | Financial Institution   |       |                       | Account Type |                |           |       |
|       |                         |       |                       | CHECKING     |                |           |       |
|       | Vorded Check Unitoad *  |       |                       |              |                |           |       |
|       |                         |       |                       |              |                |           |       |